## The Optical Society 校外访问流程

## (1) 使用非校园 IP 地址打开浏览器, 输入

<u>https://www.osapublishing.org/</u>,点击右上角"Login or Create Account"选择"China CARSI Member Access"。

| A ↓ The Optical Society                            | _                   |                                                                                                    |                                           |              | _  | 📑 · 📁 · Lo       | gin or Create Accou |  |
|----------------------------------------------------|---------------------|----------------------------------------------------------------------------------------------------|-------------------------------------------|--------------|----|------------------|---------------------|--|
| CA Publich                                         |                     | Login or Create Account                                                                                                    |                                           |              |    | ations           | Options 🎙 🗸         |  |
|                                                    | NA                  | mail                                                                                                    | Email                                     |              | ES | My Favorites +   | Recent Pages -      |  |
| OSA                                                | Pass<br>Publishir   | Login Of Cleate Account   ublications   Option ? -     Ishi   Email   Email   Es - My Favorites - Recent Pages     Password   Password   Forgot your password?   If Time \$\mathcal{F}\$ and \$\mathcal{E}\$ and \$\mathcal{L}\$ and \$\mathcal{L}\$ andon\$ and \$\mathcal{L}\$ and \$\mathcal{L}\$ ando |                                           |              |    |                  |                     |  |
| Introducing OSA's New<br>Reviewer Resource Center  | <b>CON</b><br>Frede |                                                                                                    | Remember me on this computer Login Cancel |              | 息  | 201+145738.62    |                     |  |
| for Papers NEW DEADLINE Jarus                      |                     | OpenAthens Login                                                                                                    |                                           |              |    | 浏览               |                     |  |
| Students (IONS) 2020<br>Meetings                   | Ursula              | hina CAI                                                                                                    | RSI Member Access                         |              | 文章 | 期刊<br>会刊汇编<br>图片 |                     |  |
| Ursula Keller named 2020<br>Ives Medal/Quinn Prize | c                   | China CAoS Member Access                                                                                                    |                                           |              | 出版 | 主页               |                     |  |
| Winter                                             | o                   | SA Priva                                                                                                    | acy Policy                                | Need help? 0 |    |                  |                     |  |
| 研究人品资源                                             |                     | 昆蛇立名                                                                                                    | ÷                                         |              | 4  | (生               |                     |  |

(2) 选择搜索框内输入"Fudan University",并点击搜索结果。

(3) 进入复旦大学的统一身份认证登录界面,输入学(工)号和密码 (与 UIS 密码一致)。

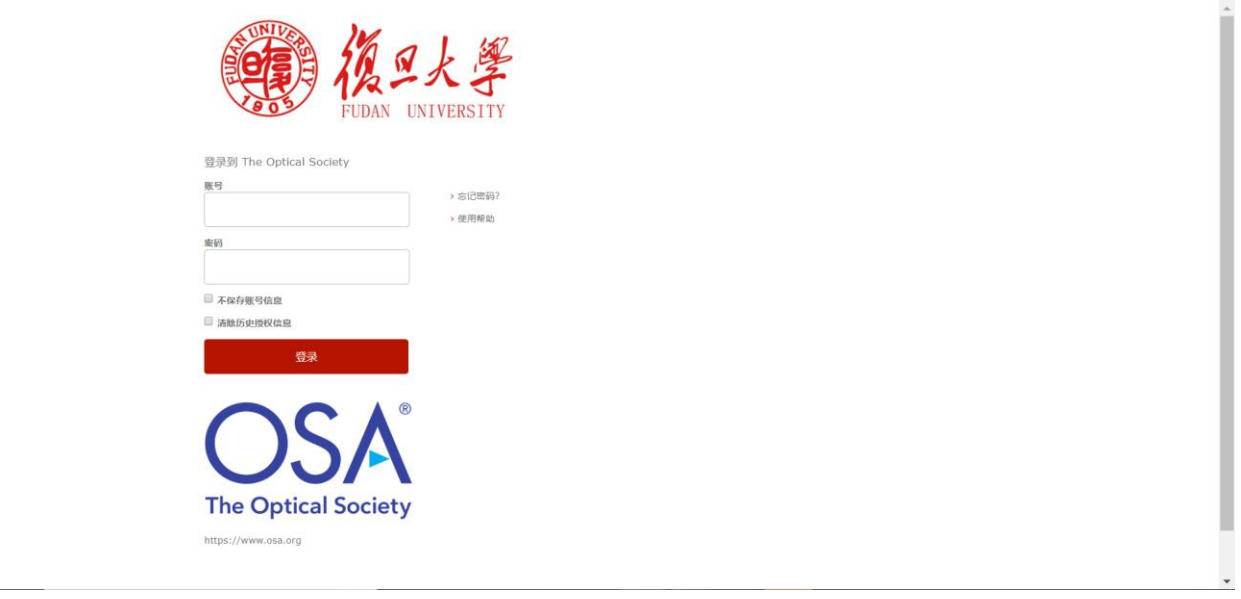

(5) 验证成功后就进入 The Optical Society。

| CA <sup>®</sup> Publis                                                                                                    | JOURNALS + PROCEEDINGS + OTHER |                                    |         | Search All Publications |                                                       | Options 🎙 🗸 🔍                  |  |  |
|----------------------------------------------------------------------------------------------------|--------------------------------|------------------------------------|---------|-------------------------|-------------------------------------------------------|--------------------------------|--|--|
|                                                                                                    |                                |                                    |         |                         | y Favorites <del>+</del>                              | Recent Pages +                 |  |  |
| OSA Publis                                                                                                    | shing(美国光学学                    | 会出版物)是t                            | 世界上最大的法 | 光学和光子                   | 学信息同行评审                                               | 軍集合。                           |  |  |
| Introducing OSA's New<br>Reviewer Resource Center<br>CLEO Pacific Rim 2020<br>Call for Papers NEW<br>DEADLINE<br>International OSA Network of<br>Students (IONS) 2020 |                                | orating the 45th Australian Conter |         |                         | <b>探索</b><br>查找信息<br>作者 审确人图书<br>连接<br>提交一篇文章<br>获取新白 | 7理员<br><b>浏览</b><br>期刊<br>会刊厂编 |  |  |
| Meetings<br>Ursula Keller named 2020<br>Ives Medal/Quinn Prize                                                                                                    |                                |                                    |         |                         | 获取内容提示<br>访问 OSA 出版主页                                 | 图片                             |  |  |